## Vega FXS Gateway & CUCM 7906 SIP-Phone Emulation Configuration

- Ensure a minimum firmware level of R087S011 is running on the Vega
   Factory reset to erase any previous configuration
   Login and use *Quick Config* to assist you with the set-up
   Click on the Basic Config tab and make changes as required

| vegastream             | Vega<br>Confi      | 50 Eu<br>igurati | ropa<br>on  |                 |      |        |               |           |                  |
|------------------------|--------------------|------------------|-------------|-----------------|------|--------|---------------|-----------|------------------|
| Status<br>Quick Config | FXS                | FXO              | E           | Basic Config    | Vol  | P      | Sut           | omit 🔲 Ne | ew Install? Exit |
|                        | Country            | UK 👻             | Timezone    | e Offset (HHMM) | 0000 | Emerge | ncy Numbers   | 999,112,9 | 11,000           |
| Log off                | LAN                |                  |             |                 |      |        |               |           |                  |
| Reboot System          | Interface          |                  |             |                 |      |        | Physical      |           |                  |
|                        | 🔽 Obtair           | n IP Settings au | tomatically | Using DHCP      | DHCP |        |               | 100BASE   | -TX 🔻            |
|                        | IP Addres          | SS               |             | 172.19.1.8      | 7    |        | Duplex        | Full 👻    |                  |
|                        | Subnet M           | lask             |             | 255.255.25      | 5.0  |        |               |           |                  |
|                        | Gateway            |                  |             | 172.19.1.1      | D    |        | QoS           | _         |                  |
|                        | Preferred          | DNS Server       |             | 0.0.0.0         |      |        | TOS/Diffserve |           | 0                |
|                        | Alternate          | DNS Server       |             | 0000            |      |        | 802.1pQ       |           |                  |
|                        | NTP Time           | e Server         |             | uk pool nt      |      |        | VLAN ID       |           | 0                |
|                        | Codecs<br>Priority | 1                |             | 2               |      | 3      | Priority      | 4         |                  |
|                        | Voice              | g729             | -           | g711Ulaw64      | k 🔻  | g711A  | law64k 👻      | g7231     | -                |

- 5. Click on the VoIP tab and insert the IP address of CUCM where directed
- 6. Ensure that Registration Mode is enabled for each FXS port

| vegastream                                                                     | Vega 50 Europa<br>Configuration                                                                                                    | nanges                                 |      |                          |
|--------------------------------------------------------------------------------|----------------------------------------------------------------------------------------------------|----------------------------------------|------|--------------------------|
| Status<br>Quick Config<br>Expert Config<br><mark>Warnings(6)</mark><br>Log off | FXS     FXO       VoIP Routing Mode       Image: Send calls via a VoIP Service Properties of the service of the service of the serv | Basic Config<br>rovider/Proxy<br>vices | VoiP | Submit New Install? Exit |
| Reboot System                                                                  | VolP Device Configuration                                                                                                    |                                        |      |                          |
|                                                                                | Proxy domain name                                                                                                    | CCUM_ip_address                        |      |                          |
|                                                                                | Proxy address                                                                                                    | CCUM_ip_address                        |      |                          |
|                                                                                | Registrar address                                                                                                    | CCUM_ip_address                        |      |                          |
|                                                                                | Outbound proxy address                                                                                                    | 0.0.0.0                                |      |                          |
|                                                                                | Registration Mode                                                                                                    | FXS Port 💌                             |      |                          |
|                                                                                | Registration and Authentication ID                                                                                                    | Reg and Auth ID                        |      |                          |
|                                                                                | Authentication Password                                                                                                    | ****                                   |      |                          |

- 7. Click on the FXS tab
- 8. In the Numeric Caller ID column enter the desired extension numbers which will be set up in CUCM also
- 9. Click the copy to number list button
- 10. In the Authentication Password column enter the password for each extension which will be used in CUCM also

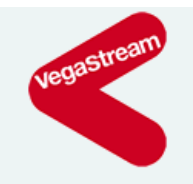

# Vega 50 Europa Configuration

Unapplied Configuration Changes

| Status<br>Quick Config | FXS       | FXC      | ) Basic Confi <u>c</u> | j Vol             | P Submit                                             | New Install? Ex                          | it                         |
|------------------------|-----------|----------|------------------------|-------------------|------------------------------------------------------|------------------------------------------|----------------------------|
| Expert Config          | Teleph    | one Con  | nections               |                   |                                                      |                                          |                            |
| Warnings(6)<br>Log off | Interface | Enabled? | Numeric Caller ID      | Textual Caller ID | Telephone number(s) to route to the<br>FXS interface | Registration and<br>Authentication<br>ID | Authentication<br>Password |
| Reboot System          |           |          | (                      |                   |                                                      | Numeric_ID -                             |                            |
|                        | 0101      |          | 201                    | FXS1              | 201                                                  | 201                                      | 201                        |
|                        | 0102      |          | 202                    | FXS2              | 202                                                  | 202                                      | 202                        |
|                        | 0103      | <b>V</b> | 203                    | FXS3              | 203                                                  | 203                                      | 203                        |
|                        | 0104      |          | 204                    | FXS4              | 204                                                  | 204                                      | 204                        |
|                        | 0105      |          | 205                    | FXS5              | 205                                                  | 205                                      | 205                        |
|                        | 0106      |          | 206                    | FXS6              | 206                                                  | 206                                      | 206                        |
|                        | 0107      |          | 207                    | FXS7              | 207                                                  | 207                                      | 207                        |
|                        | 0108      |          | 208                    | FXS8              | 208                                                  | 208                                      | 208                        |

- 11. Once completed click the Submit button
- 12. Open a Telnet session
- 13. Copy/paste the supplied Cisco specific code from Notepad into the Vega CLI (it is advisable to perform this in the three individual sections as presented)
- 14. Enter "save"
- 15. Enter "apply"
- 16. Enter "reboot system"

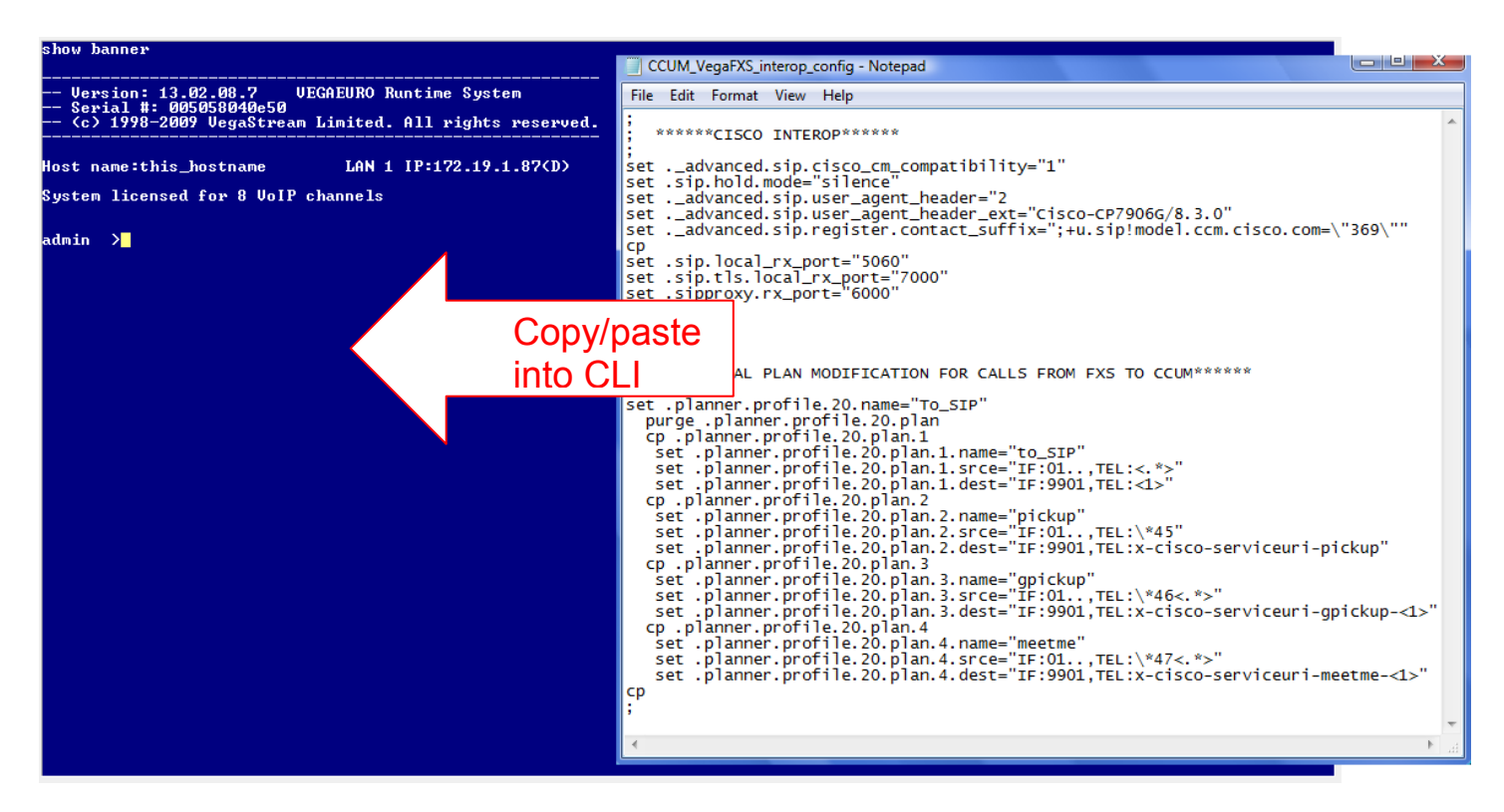

### 17. Browse to the CUCM GUI

18. In the User Management tab select End User

| CISCO Cisco Unified CM Administration<br>For Cisco Unified Communications Solutions |     |                                    |          |
|-------------------------------------------------------------------------------------|-----|------------------------------------|----------|
| System 👻 Call Routing 👻 Media Resources 👻 Voice Mail 👻 Device 👻 Application 👻       | Use | r Management 👻 Bulk Administration | 🕶 Help 👻 |
|                                                                                     |     | Credential Policy Default          |          |
|                                                                                     |     | Credential Policy                  |          |
|                                                                                     |     | Application User                   |          |
|                                                                                     |     |                                    |          |
| Cisco Unified CM Administration                                                     |     | Role                               |          |
| System version: 6.0.1.2000-4                                                        |     | User Group                         |          |
|                                                                                     |     | User/Phone Add                     |          |
|                                                                                     |     | Application User CAPF Profile      |          |
|                                                                                     |     | End User CAPF Profile              |          |
| Convright © 1999 - 2006 Cisco Systems, Inc.                                         |     | SIP Realm                          |          |

All rights reserved.

This product contains cryptographic features and is subject to United States and local country laws governing import, export, transfer an import, export, distribute or use encryption. Importers, exporters, distributors and users are responsible for compliance with U.S. and lo regulations. If you are unable to comply with U.S. and local laws, return this product immediately.

A summary of U.S. laws governing Cisco cryptographic products may be found at: <a href="http://www.cisco.com/wwl/export/crypto/tool/stqrq.h">http://www.cisco.com/wwl/export/crypto/tool/stqrq.h</a> If you require further assistance please contact us by sending email to export@cisco.com.

- 19. Click the Add button to add a new user
- 20. Enter the extension details where indicated 21. Click Save when completed

| cisco <sub>For</sub> | Cisco ( | Inified CM A      | dministr     | ation<br>ions |               |                   |                       |        |
|----------------------|---------|-------------------|--------------|---------------|---------------|-------------------|-----------------------|--------|
| System 👻 Call Ro     | uting 👻 | Media Resources 👻 | Voice Mail 👻 | Device 👻      | Application 👻 | User Management 👻 | Bulk Administration 👻 | Help 👻 |
| End User Config      | uratio  | n                 |              |               |               |                   |                       |        |
| Save                 |         |                   |              |               |               |                   |                       |        |
| – Status –––––       |         |                   |              |               |               |                   |                       |        |
| i Status: Read       | dy      |                   |              |               |               |                   |                       |        |
|                      |         |                   |              |               |               |                   |                       |        |
| User ID*             | 101     | 201               |              |               |               |                   |                       |        |
| Password             |         | 201               |              |               |               |                   |                       |        |
| Confirm Passwor      | d       | 201               |              |               |               |                   |                       |        |
| PIN                  |         | 201               |              |               |               |                   |                       |        |
| Confirm PIN          |         | 201               |              |               |               |                   |                       |        |
| Last name*           |         | FXS_201           |              |               |               | ]                 |                       |        |
| Middle name          |         |                   |              |               |               |                   |                       |        |
| First name           |         |                   |              |               |               |                   |                       |        |
| Telephone Numbe      | er      |                   |              |               |               |                   |                       |        |
| Mail ID              |         |                   |              |               |               |                   |                       |        |
| Manager User ID      |         |                   |              |               |               |                   |                       |        |
| Department           |         |                   |              |               |               |                   |                       |        |
| User Locale          |         | < None >          |              |               | -             |                   |                       |        |
| Associated PC        |         |                   |              |               |               |                   |                       |        |
| Digest Credential    | ls      |                   |              |               |               |                   |                       |        |

### 22. In the Device tab select Phone

| CISCO CISCO Unified CM Administra<br>For Cisco Unified Communications Solution | ations             | on     |               |              |        |                     |     |       |
|--------------------------------------------------------------------------------|--------------------|--------|---------------|--------------|--------|---------------------|-----|-------|
| System 👻 Call Routing 👻 Media Resources 👻 Voice Mail 👻                         | Dev                | vice 👻 | Application 👻 | User Manager | ment 👻 | Bulk Administration | • H | elp 👻 |
|                                                                                |                    | CTI Ro | ute Point     |              |        |                     |     |       |
|                                                                                |                    | Gatek  | eeper         |              |        |                     |     |       |
|                                                                                | Gateway            |        |               |              |        |                     |     |       |
|                                                                                |                    | Phone  | )             |              |        |                     |     |       |
| Cisco Unified CM Administra                                                    |                    | Trunk  |               |              | 1      |                     |     |       |
| System version: 6.0.1.2000-4                                                   | Remote Destination |        |               |              |        |                     |     |       |
|                                                                                |                    | Device | e Settings    | •            |        |                     |     |       |
|                                                                                |                    |        |               |              | _      |                     |     |       |
|                                                                                |                    |        |               |              |        |                     |     |       |
|                                                                                |                    |        |               |              |        |                     |     |       |

Copyright © 1999 - 2006 Cisco Systems, Inc. All rights reserved.

This product contains cryptographic features and is subject to United States and local country laws governing import, export, transfer ar import, export, distribute or use encryption. Importers, exporters, distributors and users are responsible for compliance with U.S. and lc regulations. If you are unable to comply with U.S. and local laws, return this product immediately.

A summary of U.S. laws governing Cisco cryptographic products may be found at: <a href="http://www.cisco.com/wwl/export/crypto/tool/stgrg.h">http://www.cisco.com/wwl/export/crypto/tool/stgrg.h</a> If you require further assistance please contact us by sending email to export@cisco.com.

- 23. Click the Add button to add a new phone
- 24. Select the phone type Cisco 7906
- 25. Click Next

| cisco      | Cisco U<br>For Cisco ( | Unified CM A      | dministrations Solut | ation<br>ions |               |                   |
|------------|------------------------|-------------------|----------------------|---------------|---------------|-------------------|
| System 👻   | Call Routing 👻         | Media Resources 👻 | Voice Mail 👻         | Device 👻      | Application 👻 | User Management 👻 |
| Add a Nev  | w Phone                |                   |                      |               |               |                   |
| Next       |                        |                   |                      |               |               |                   |
| - Status - |                        |                   |                      |               |               |                   |
| (i) Statu  | s: Ready               |                   |                      |               |               |                   |
| - Select t | he type of ph          | ione vou would li | ike to create        |               |               |                   |
| Phone Typ  | e* Cisco 790           | 6                 |                      | -             |               |                   |
| - Next     |                        |                   |                      |               |               |                   |
| (i) *- in  | dicates require        | ed item.          |                      |               |               |                   |

# 26. Ensure the protocol is set to SIP 27. Click Next

| cisco        | Cisco U<br>For Cisco L | nified CM A       | dministra<br>ations Soluti | ation<br>ions |               |                   |  |  |  |  |  |
|--------------|------------------------|-------------------|----------------------------|---------------|---------------|-------------------|--|--|--|--|--|
| System 👻 🤇   | Call Routing 👻         | Media Resources 👻 | Voice Mail 👻               | Device 👻      | Application 👻 | User Management 👻 |  |  |  |  |  |
| Phone Cont   | Phone Configuration    |                   |                            |               |               |                   |  |  |  |  |  |
| Next         |                        |                   |                            |               |               |                   |  |  |  |  |  |
| — Status —   |                        |                   |                            |               |               |                   |  |  |  |  |  |
| (i) Status   | : Ready                |                   |                            |               |               |                   |  |  |  |  |  |
| - Select the | e type of ph           | one you would lik | e to create -              |               |               |                   |  |  |  |  |  |
| Product Typ  | e:                     | TypeModel.MOD     | EL_CISCO_79                | 06            |               |                   |  |  |  |  |  |
| Select the d | levice protoco         | TypeDeviceProt    | ocol.DEVICE                | PROTOCOL      | SIP 👻         |                   |  |  |  |  |  |
| Next -       |                        |                   |                            |               |               |                   |  |  |  |  |  |
| (i) *- ind   | icates require         | d item.           |                            |               |               |                   |  |  |  |  |  |

- 28. Enter the MAC of the Vega then substitute the last characters of the MAC for the extension number, whilst ensuring that the string remains twelve characters in length
- 29. Complete the remainder of the form as shown
- 30. When completed click Save

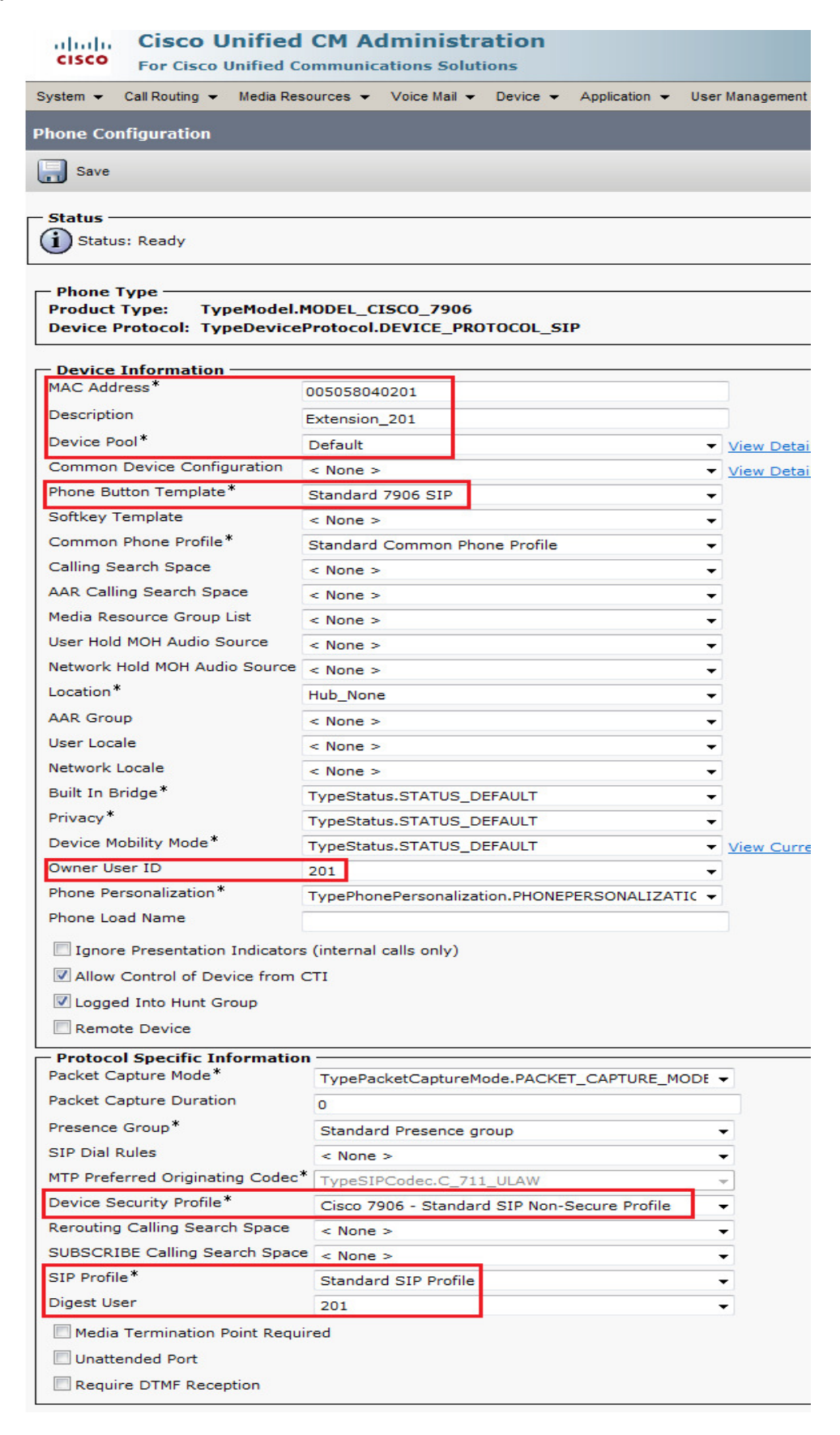

### 31. Click on Line 1 - Add A New DN

| CI     | Cisco Unified CM Administr<br>For Cisco Unified Communications Solu                                                                                        | ration<br>tions               |                                             |  |  |  |  |  |  |  |  |
|--------|----------------------------------------------------------------------------------------------------|-------------------------------|---------------------------------------------|--|--|--|--|--|--|--|--|
| Syster | m ▼ Call Routing ▼ Media Resources ▼ Voice Mail ▼                                                                                                    | Device - Application - User M | anagement 👻 Bulk Administration 👻 Help 👻    |  |  |  |  |  |  |  |  |
| Phon   | e Configuration                                                                                                    |                               |                                             |  |  |  |  |  |  |  |  |
|        | Save 🗙 Delete 🗋 Copy 省 Reset 🕂 Add                                                                                                    | New                           |                                             |  |  |  |  |  |  |  |  |
| i      | - Status<br>i Add successful                                                                                                    |                               |                                             |  |  |  |  |  |  |  |  |
|        | · · · ·                                                                                                    | 84 T                          |                                             |  |  |  |  |  |  |  |  |
|        | Association Information Phone Type<br>Modify Button Items Product Type: TypeModel.MODEL_CISCO_7906 Device Protocol: TypeDeviceProtocol.DEVICE_PROTOCOL_SIP |                               |                                             |  |  |  |  |  |  |  |  |
| 1      |                                                                                                    | Device Information            |                                             |  |  |  |  |  |  |  |  |
| 3      | Garage Add a new SD                                                                                                    | Registration<br>IP Address    | TypeRisStatus.STATUS_RIS_UNKNOWN<br>Unknown |  |  |  |  |  |  |  |  |
| 4      | Can Add a new SD                                                                                                    | MAC Address*                  | 005058040201                                |  |  |  |  |  |  |  |  |
| 5      | Can Add a new SD                                                                                                    | Description                   | Extension_201                               |  |  |  |  |  |  |  |  |
| 6      | Can Add a new SD                                                                                                    | Device Pool*                  | Default                                     |  |  |  |  |  |  |  |  |
|        | Unassigned Associated Items                                                                                                    | Common Device Configuration   | < None >                                    |  |  |  |  |  |  |  |  |
| 7      | Add a new SD                                                                                                    | Phone Button Template*        | Standard 7906 SIP                           |  |  |  |  |  |  |  |  |
| 8      | TypeFeature.FEATURE_PRIVACY                                                                                                    | Softkey Template              | < None >                                    |  |  |  |  |  |  |  |  |
| 9      | TypeFeature.FEATURE_NONE                                                                                                    | Common Phone Profile*         | Standard Common Phone Profile               |  |  |  |  |  |  |  |  |
|        |                                                                                                    | Calling Search Space          | < None >                                    |  |  |  |  |  |  |  |  |

32. Enter the extension number.33. Click in the Description field – this will auto update with the user name

| CISCO For Cisco         | Unified CM Administration                               |  |  |  |  |  |  |  |  |
|-------------------------|---------------------------------------------------------|--|--|--|--|--|--|--|--|
| System - Call Routing   | ✓ Media Resources ✓ Voice Mail ✓ Device ✓ Application ✓ |  |  |  |  |  |  |  |  |
| Directory Number (      | Configuration                                           |  |  |  |  |  |  |  |  |
| Save 🗶 Delete           | e 🎦 Reset 🕂 Add New                                     |  |  |  |  |  |  |  |  |
| Status<br>Status: Ready | - Status<br>Status: Ready                               |  |  |  |  |  |  |  |  |
| Directory Number        | Information                                             |  |  |  |  |  |  |  |  |
| Directory Number*       | 201                                                     |  |  |  |  |  |  |  |  |
| Route Partition         | < None >                                                |  |  |  |  |  |  |  |  |
| Description             | FXS_201                                                 |  |  |  |  |  |  |  |  |
| Alerting Name           |                                                         |  |  |  |  |  |  |  |  |
| ASCII Alerting Name     |                                                         |  |  |  |  |  |  |  |  |
| Active                  |                                                         |  |  |  |  |  |  |  |  |

### 34. Click Save

35. Repeat from Step 18 until you have completed the configuration for all extensions 36. In the Vega CLI enter "sip reg all" to force all registrations simultaneously 37. In the CUCM GUI click on Device & select Phone.

- 38. Click the Find button to display all

39. Ensure that each FXS is displayed as Registered

| cis    | Cisco Unified CM Administration Cisco Un<br>Cisco For Cisco Unified Communications Solutions                                 |                  |                       |                 |                |                 |                |                 |                             |                    |  |
|--------|----------------------------------------------------------------------------------------------------|------------------|-----------------------|-----------------|----------------|-----------------|----------------|-----------------|-----------------------------|--------------------|--|
| System | System 👻 Call Routing 👻 Media Resources 👻 Voice Mail 👻 Device 💌 Application 👻 User Management 👻 Bulk Administration 👻 Help 👻 |                  |                       |                 |                |                 |                |                 |                             |                    |  |
| Find a | Find and List Phones Related Links: Actively Log                                                                             |                  |                       |                 |                |                 |                |                 |                             |                    |  |
|        | Add New 🔛 Select All 🔛 Clear All 💥 Delete Selected 🍄 Reset Selected                                                          |                  |                       |                 |                |                 |                |                 |                             |                    |  |
| (i) 4  | us<br>I5 re                                                                                                    | cords found      |                       |                 |                |                 |                |                 |                             |                    |  |
| Pho    | na                                                                                                    | (1 - 45  of  45) |                       |                 |                |                 |                |                 |                             |                    |  |
| 110    |                                                                                                    | (1 45 01 45)     |                       |                 |                |                 |                |                 |                             |                    |  |
| Find P | hone                                                                                                    | where Device N   | ame                   | ▼ begins w      | ith 👻          | Fi              | nd Clear Filte | r 🕆 😑           |                             |                    |  |
|        |                                                                                                    |                  |                       |                 | Select item t  | or enter search | lext •         |                 |                             |                    |  |
|        | _                                                                                                    | Device Nar       | me(Line) <sup>▲</sup> |                 | Description    |                 | Device Pool    | Device Protocol | Status                      | IP Address         |  |
|        | 790                                                                                                    | SEP00505804      | 40201                 | Extension_201   |                |                 | <u>Default</u> | SIP             | Registered with 172.19.1.77 | 172.19.1.87        |  |
|        | 790                                                                                                    | SEP00505804      | 40202                 | Extension_202   |                |                 | <u>Default</u> | SIP             | Registered with 172.19.1.77 | <u>172.19.1.87</u> |  |
|        | 790                                                                                                    | SEP00505804      | 40203                 | Extension_203   |                |                 | <u>Default</u> | SIP             | Registered with 172.19.1.77 | 172.19.1.87        |  |
|        | 1                                                                                                    | SEP00505804      | 40204                 | Extension_204   |                |                 | <u>Default</u> | SIP             | Registered with 172.19.1.77 | 172.19.1.87        |  |
| Г      | 1                                                                                                    | SEP00505804      | 40205                 | Extension_205   |                |                 | Default        | SIP             | Registered with 172.19.1.77 | 172.19.1.87        |  |
| Г      | /90                                                                                                    | SEP00505804      | 40206                 | Extension_206   |                |                 | Default        | SIP             | Registered with 172.19.1.77 | 172.19.1.87        |  |
| Г      | 790                                                                                                    | SEP00505804      | 40207                 | Extension_207   |                |                 | Default        | SIP             | Registered with 172.19.1.77 | 172.19.1.87        |  |
|        | 790                                                                                                    | SEP00505804      | 40208                 | Extension_208   |                |                 | Default        | SIP             | Registered with 172.19.1.77 | <u>172.19.1.87</u> |  |
| Add    | d Nev                                                                                                    | v Select All     | Clear All             | Delete Selected | Reset Selected |                 |                |                 |                             |                    |  |